## How to delete order?

01. Click the client menu> Order.

02. Click once on the request you want to delete.

03. Click the delete button.

04. If you want to reset the product that will be excluded in your stock, click the stock reset square.

05. Confirm the operation.

Unique solution ID: #1899 Author: MFORMULA Last update: 2017-03-21 22:19